## Blackboard Update – October 2014 Version

In September 2015, Oregon Tech Online updated the Blackboard program that we use to a new version. This version is called October 2014. Here is what has changed.

### New Look

The class banner changed on Dashboard page. It will now look similar to this one.

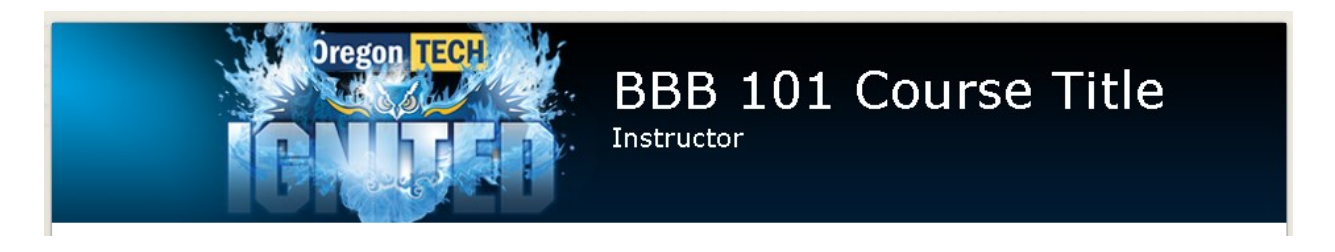

The menu items listed on the left side of your class are now in a list instead of buttons.

| Read Me FirstSyllabusAnnouncementsCourse MaterialsDiscussionsCalendar Veb LinksMy GradesOIT Email Class MessagesProctor Info Research AssistancePeer ConsultingCollaborate                     | Dashboard           |  |  |
|----------------------------------------------------------------------------------------------------|---------------------|--|--|
| Syllabus Announcements Course Materials Discussions Calendar  Veb Links My Grades OIT Email  Class Messages Proctor Info  Research Assistance Peer Consulting Collaborate                      | Read Me First       |  |  |
| Announcements<br>Course Materials<br>Discussions<br>Calendar<br>Web Links<br>My Grades<br>OIT Email<br>Class Messages<br>Proctor Info<br>Research Assistance<br>Peer Consulting<br>Collaborate | Syllabus            |  |  |
| Course Materials<br>Discussions<br>Calendar<br>Web Links<br>My Grades<br>OIT Email<br>Class Messages<br>Proctor Info<br>Research Assistance<br>Peer Consulting<br>Collaborate                  | Announcements       |  |  |
| Discussions Calendar  Veb Links My Grades OIT Email  Class Messages Proctor Info  Research Assistance Peer Consulting Collaborate                                                              | Course Materials    |  |  |
| Calendar 🛛<br>Web Links<br>My Grades<br>OIT Email 🖾<br>Class Messages<br>Proctor Info 🖾<br>Research Assistance<br>Peer Consulting<br>Collaborate 🖾                                             | Discussions         |  |  |
| Web Links<br>My Grades<br>OIT Email ☑<br>Class Messages<br>Proctor Info ☑<br>Research Assistance<br>Peer Consulting<br>Collaborate ☑                                                           | Calendar 🗹          |  |  |
| My Grades<br>OIT Email<br>Class Messages<br>Proctor Info<br>Research Assistance<br>Peer Consulting<br>Collaborate                                                                              | Web Links           |  |  |
| OIT Email 🛛<br>Class Messages<br>Proctor Info 🖉<br>Research Assistance<br>Peer Consulting<br>Collaborate 🖉                                                                                     | My Grades           |  |  |
| Class Messages<br>Proctor Info I<br>Research Assistance<br>Peer Consulting<br>Collaborate I                                                                                                    | OIT Email 🛛         |  |  |
| Proctor Info ☑<br>Research Assistance<br>Peer Consulting<br>Collaborate ☑                                                                                                    | Class Messages      |  |  |
| Research Assistance<br>Peer Consulting<br>Collaborate ⊠                                                                                                    | Proctor Info 🗖      |  |  |
| Peer Consulting<br>Collaborate 🛛                                                                                                    | Research Assistance |  |  |
| Collaborate 🛛                                                                                                    | Peer Consulting     |  |  |
|                                                                                                    | Collaborate 🛛       |  |  |

Colors and fonts are slightly different on the whole page, the "My Classes" tab at the top is on the right side instead of the left side and the log out icon has changed.

| Oreg | gon <mark>TECH</mark> |             |                               |                  | 💄 Joe Teacher 🧧 | • ሀ |
|------|-----------------------|-------------|-------------------------------|------------------|-----------------|-----|
| 8    |                       |             |                               |                  | My Class        | es  |
| *    | * ******              | *******     | * * * * * * * * * * * * * * * | * **********     | * * *           |     |
|      | Tools                 | Course List |                               | My Announcements |                 |     |

**Warning:** the action icons (like those down-pointing arrow buttons at the end of items and the x in some boxes) are now hidden until you move your cursor over the area where they used to display.

You also still have to be sure you have "Edit Mode" turned on before you can see these options when scrolling around the page.

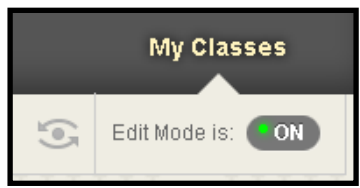

**Collaborate**— uses a launcher method to open, which will look slightly different than how it looked when you opened a session previously. You will automatically see the launcher option the first time you use Collaborate.

### Safe Assign

The reports you get will look a little different. Some of the options have also changed such as the email option has been removed but you can "print to pdf."

Here is the warning students see when they open an assignment that has SafeAssign enabled:

| By submitting this paper, you agree: (1) that you are submitting your paper to be used and stored as part of the SafeAssign™ services in<br>accordance with the <u>Blackboard Privacy Policy;</u> (2) that your institution may use your paper in accordance with your institution's policies; and (3)<br>that your use of SafeAssign will be without recourse against Blackboard Inc. and its affiliates. |                                                                                                    |  |  |  |
|----------------------------------------------------------------------------------------------------|----------------------------------------------------------------------------------------------------|--|--|--|
| Institution Release Stater                                                                                                    | Institution Release Statement                                                                                                    |  |  |  |
| This assignment will be che                                                                                                    | This assignment will be checked for plagiarism by SafeAssign.                                                                                                    |  |  |  |
| ASSIGNMENT SUBMISS                                                                                                    |                                                                                                    |  |  |  |
| ASSIGNMENT SOBMISS                                                                                                    |                                                                                                    |  |  |  |
| Text Submission                                                                                                    | Write Submission                                                                                                    |  |  |  |
| Attach File                                                                                                    | Browse My Computer                                                                                                    |  |  |  |
|                                                                                                    | SafeAssign accepts files in .doc, .docx, .ppt, .pptx, .odt, .txt, .rtf, .pdf, and .html file formats only. Files of any other format will not be checked through SafeAssign. |  |  |  |
| Plagiarism Tools                                                                                                    | I agree to submit my paper(s) to the Global Reference Database                                                                                                    |  |  |  |

My Grades - looks about the same for students. The only thing new is there is an icon now to

click for viewing feedback instead of having the feedback displayed right on the page.

# New ways to do tasks

**Student preview** is now included as an option in every class, so you don't have to add a demo student to try stuff as a student. Look for this icon at the top of your class.

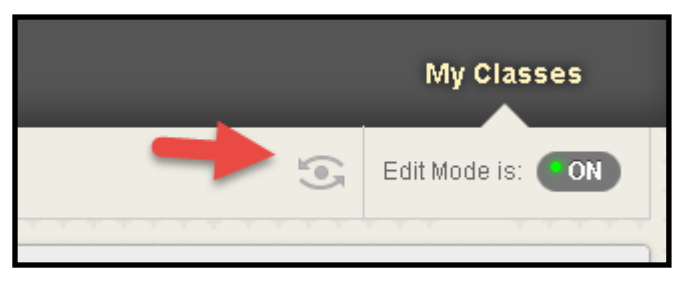

After selecting to exit the preview mode,

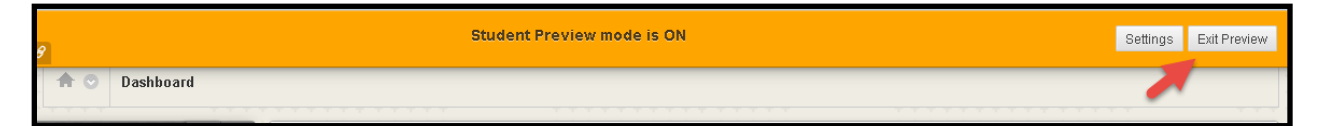

you will be given an option to save the fake student's work or delete it. If you're working with the Grade Center to verify that your formulas work, you would want to save the work. If you were just checking how a test looked to a student, you probably will want to delete the fake student's work each time.

| Exit Student Preview                                                                                                    | S |
|----------------------------------------------------------------------------------------------------|---|
| You are leaving student preview. Using student preview created a preview<br>user in your course with all of your activity as that user. This user and the<br>related data may impact the course experience for you and your<br>students. What would you like to do?         | • |
| Delete the preview user and all data (Recommended)<br>If you are finished previewing the course as a student, delete<br>the data and remove the preview user from your course.                                                                                              |   |
| Keep the preview user and all data<br>If you are temporarily leaving the student preview to complete<br>your task in your real account, keep the preview user and data.<br>You can delete the user and data by returning to student<br>preview and changing these settings. |   |
| Remember this choice and do not ask me again<br>This can be changed in Student Preview Settings, located in the<br>Student Preview control bar.                                                                                                    |   |
| Cancel <b>Continue</b>                                                                                                    |   |

**Content boxes**—When typing in content boxes inside of Blackboard, the spell checker is turned on by default. Cut and paste works better when copying material between classes.

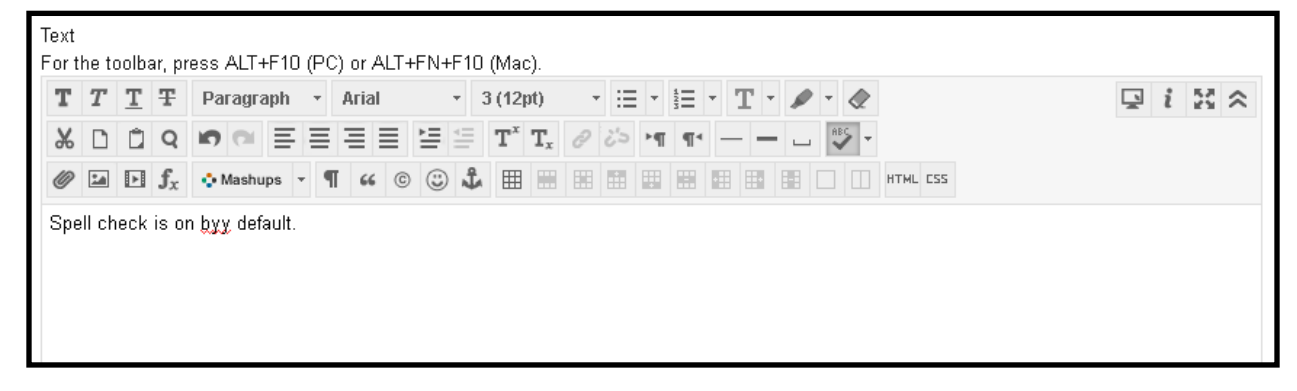

**Safe assign** is now an option inside of a regular assignment - not a separate tool. Because the Safe assign option is part of a regular assignment, you can now also use a rubric while using Safe assign also. When you create an assignment, click the "Submission Details" link to see the Safe Assign option.

| GRADING                                                  |                                                                                                    |                                |                                                               |                                                                                |  |
|----------------------------------------------------------|----------------------------------------------------------------------------------------------------|--------------------------------|---------------------------------------------------------------|--------------------------------------------------------------------------------|--|
| 🔆 Points Possible                                        | 10                                                                                                    |                                |                                                               |                                                                                |  |
| Associated Rubrics                                       | Add Rubric ¥                                                                                                    |                                |                                                               |                                                                                |  |
|                                                          | Name                                                                                                    | Туре                           | Date Last Edited                                              | Show Rubric to Students                                                        |  |
| Submission Details                                       |                                                                                                    |                                |                                                               |                                                                                |  |
| Grading Options                                          |                                                                                                    |                                |                                                               |                                                                                |  |
| Display of Grades                                        |                                                                                                    |                                |                                                               |                                                                                |  |
| Submission Details                                       |                                                                                                    |                                |                                                               |                                                                                |  |
| If any students are enrolle<br>assignment. It may be nec | ed in more than of<br>cessary to provid                                                                                                    | ne group re<br>e these stud    | eceiving the same assign<br>lents with an overall gra         | ment they will submit more than one attempt for this<br>de for the assignment. |  |
| Assignment Type                                          | <ul> <li>Individual Sub</li> <li>Group Submis</li> </ul>                                                                                                    | mission<br>ssion               |                                                               |                                                                                |  |
| Number of Attempts                                       | Single Attempt                                                                                                    | •                              |                                                               |                                                                                |  |
| Plagiarism Tools                                         | Check submissions for plagiarism using SafeAssign<br>SafeAssign only supports English-language submissions. See <u>Blackboard Help</u> for more details.<br>If SafeAssign is enabled with Anonymous Grading, SafeAssign Originality Reports will be hidden from<br>Instructors until Anonymous Grading is disabled. However, Students may still be able to see SafeAssign<br>Originality Reports depending on the state of the "Allow students to view SafeAssign originality report<br>for their attempts" setting. |                                |                                                               |                                                                                |  |
|                                                          | Allow student:<br>Exclude subm                                                                                                    | s to view Sat<br>iissions from | feAssign originality report f<br>n the Institutional and Glob | for their attempts<br>al References Databases                                  |  |

The Collaborate tool has two additional rooms that are automatically set up for you – a Course Room, which has the name of the class and a My Room, which has the Instructor's name on it. You still have the Schedule a Session button.

| Blackboard            | Collaborate                                          |                                              |                                      |  |  |
|-----------------------|------------------------------------------------------|----------------------------------------------|--------------------------------------|--|--|
| MATH 100 F            | oom<br>I Room                                        | Janelle Knaggs's Room<br>Join Room           | Schedule a Session<br>Create Session |  |  |
| Edit Room Add Link to | Course Invite Guests                                 | Edit Room Add Link Invite Guests             | Set Defaults                         |  |  |
| SCHEDULED SES         | SIONS RECORD                                         | INGS                                         |                                      |  |  |
| Search                | earch Start Date 09/14/2015 I End Date 09/20/2015 Go |                                              |                                      |  |  |
|                       |                                                      |                                              |                                      |  |  |
|                       | No                                                   | sessions are quailable in the selected time! | frame                                |  |  |

- The Course Room is always available in your class for you or your students to use and lasts for the duration of the class. Each class has its own Course Room that can't be seen by other classes.
- The My Room follows you across all your classes and lasts for as long as you have a Blackboard account. You can use this room for things like hosting Office Hours that would be available for all of your active classes. If multiple instructors are assigned to a class, each of their "My Room" buttons will be included in the class.
- You can still set up sessions for particular days also that have a session name, have a specific time to access and can be recorded.

### **New Apps**

Two new mobile apps are available- one for students called Bb Student and one for instructors labeled Bb Grader. The Bb Grader app only allows you to grade assignments at this time and is only available on iPhones/iPads. The Bb Student app is hard for some people to locate in the Apple store.

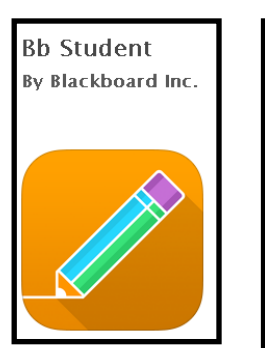

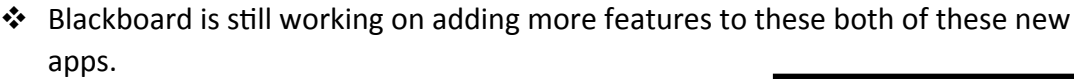

You can also still use the old Blackboard mobile app or open a browser, such as Firefox, on your mobile device to login and get the full feature set of Blackboard.

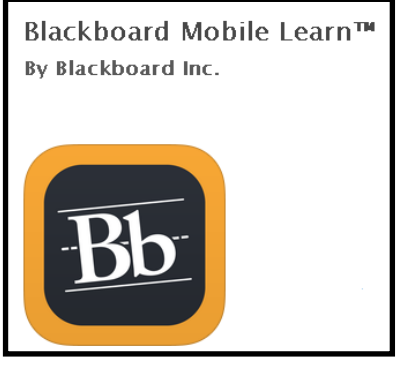

X PRODUCTS

Get the app

above

Download now for your iPad2+ and iPad mini running on iOS 7 or

#### What you should do now

- Check that there aren't any problems in your class. Pay particular attention to videos you created, YouTube videos you link to, external website links and any tests you have in your classes.
- Update any material you have in your class that is outdated, such as directions that say "using the buttons on the left..." needs to be changed to "using the links on the left."
- Look around your class and be sure you understand how to do tasks that work slightly different now.

See the next page for a known issue with emails sent through the announcement tool.

**WARNING:** Emails that are sent as an option from an Announcement you create will come from a generic address (do-not-reply@oit.edu). (See image below.) If a student replies to that email message, the reply WILL go to your Oregon Tech email account though. (The student will see your name in the To field right after clicking the Reply button in his/ her email account.) This is a known issue that Blackboard will fix at some point.

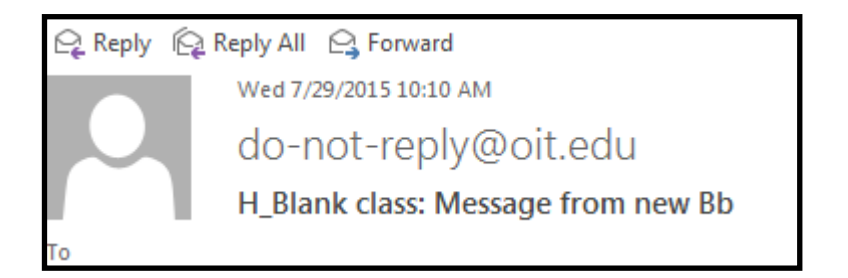

If you use the Email tool in Blackboard instead of the Announcement tool, your name will be listed as the sender. It will look like the below example. Note that it still has the do-notreply address listed but it also has the sender's email address listed first.

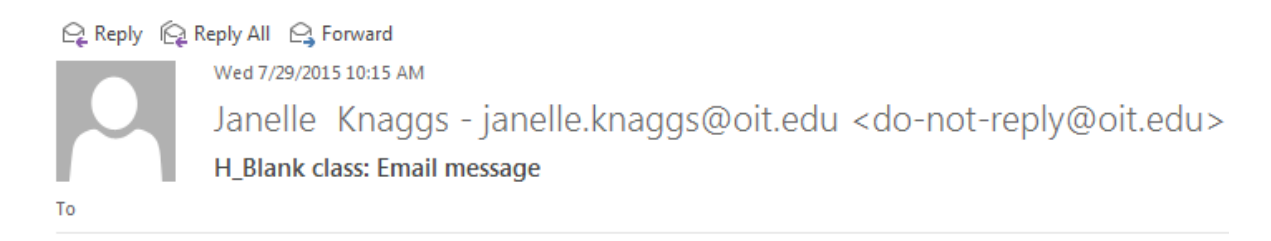

This came from Bb but from the Email tool not from the Announcement tool.